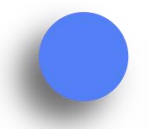

# 众行海峡轻松缴学费

"众行海峡" App下载渠道

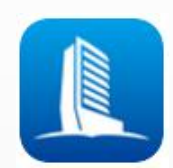

• 苹果(Apple)系统下载渠道: • 安卓(Android)系统下载渠道:

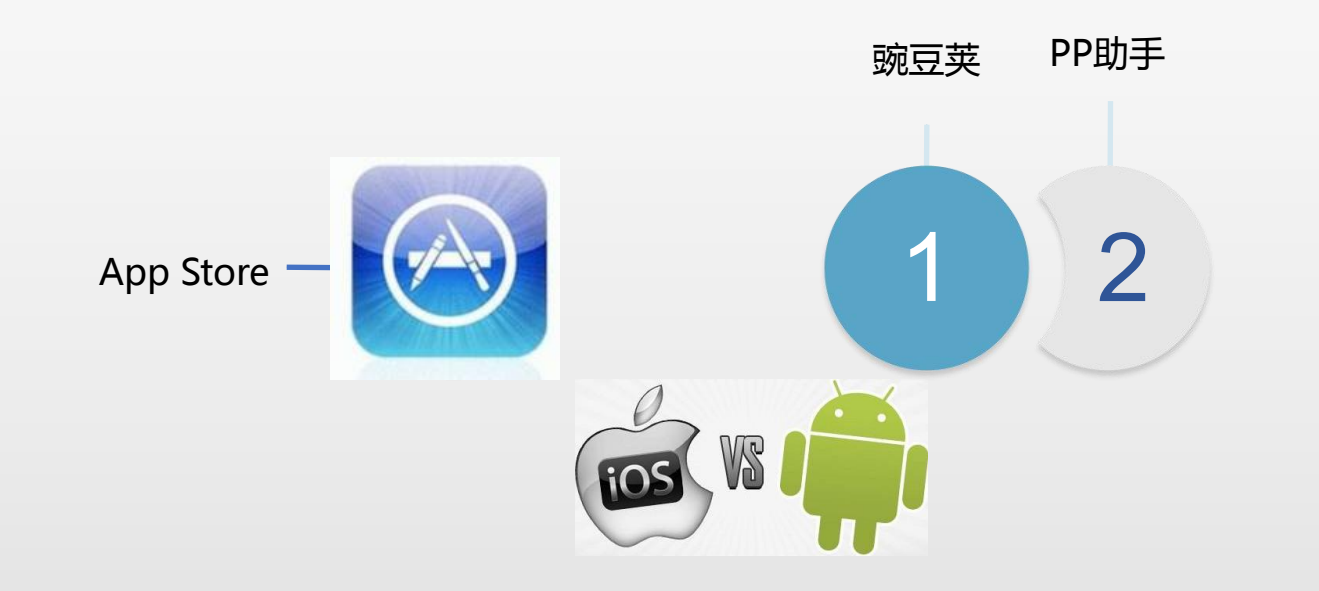

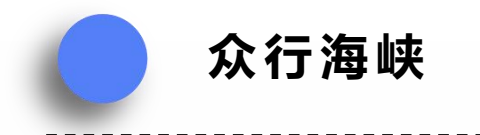

### "众行海峡" ——注册

- 输入手机号码、动态码,设置登录密码(字母+数字)
- 如持有海峡银行卡可进入身份认证,如无,点击右上角【以后再说】

|              | 用户注册      |         |
|--------------|-----------|---------|
| 户注册          | ② 身份认证    | ③ 绑定银行卡 |
| 13′          | 757       |         |
|              | 手机动态码     | 54s     |
|              |           |         |
| <b>6</b> 确认登 |           |         |
| 推荐人          |           |         |
| ○我已阅         | 读并同意 《海峡A | PP服冬协议》 |
| 0 200        | 注册        |         |
|              |           |         |
|              | 7.1.11    |         |

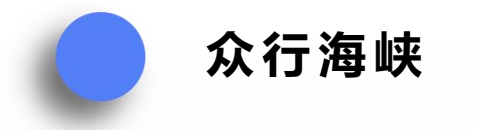

"众行海峡"——代缴

- 进入首页面,选择【学费】模块
- 选择学校名称"福建华南女子职业学院",输入姓名、身份证号,点击下一步

| ••••• 中国移动 4G           | 10:15                                                                                                    | # 88%                 | 01:45 😻 🔛 | © ·    | 🗟 ໍ້າເປ 💷 4 01 | :45 😻 🔛 |        | © ᅙ ắul ⊂ 0 | 01:45 😻 🖼                                                                                                    |        | ⓒ 후 #ill |
|-------------------------|----------------------------------------------------------------------------------------------------|-----------------------|-----------|--------|----------------|---------|--------|-------------|----------------------------------------------------------------------------------------------------|--------|----------|
|                         |                                                                                                    |                       | C         | 学费     | (              | S       | 学费     |             | ${ { \buildrel { \buildrel { \uildrel { \uildrel { \uildrel { \ull} \uildrel { \uildrel { \uildrel { \uildrel \uildrel { \uildrel { \ull} \uildrel \uildrel { \uildrel \ull} $ | 学费     |          |
| 20 20 20 AK             |                                                                                                    | <sup>福州市</sup><br>18° | 输入缴费信     | 息      |                | 输入缴费信   | 息      |             | 输入缴费信                                                                                                    | 恴      |          |
| 与                       |                                                                                                    | 东北风 7级                | 缴费项目:     | 学费     |                | 缴费项目:   | 学费     |             | 缴费项目:                                                                                                    | 学费     |          |
|                         |                                                                                                    |                       | 学校名称:     | 福州格致中学 | ~              | 学校名称:   | 福州格致中学 | $\sim$      | 学校名称:                                                                                                    | 福州格致中学 | ~        |
|                         |                                                                                                    |                       | 姓 名:      |        |                | 身份证号:   |        |             | 代缴学号:                                                                                                    |        |          |
| <b>我的小微闲</b><br>注册商户信息  | 商户<br>L.更                                                                                                    | 收款二维码<br>扫描二维码,交易     | 手机号:      |        |                |         |        |             |                                                                                                    |        |          |
| 30 Simesrite<br>30 马上注册 |                                                                                                    | ク使、加切、安全<br>立即收款      |           |        |                |         |        |             |                                                                                                    |        |          |
|                         | 常用                                                                                                    |                       |           | 下一步    |                |         | 下一步    |             |                                                                                                    | 下一步    |          |
|                         |                                                                                                    |                       |           |        |                |         |        |             |                                                                                                    |        |          |
| 医保费                     | 学费                                                                                                    | 添加功能                  |           |        |                |         |        |             |                                                                                                    |        |          |
|                         | 5 The                                                                                                    | 好薪情                   |           |        |                |         |        |             |                                                                                                    |        |          |
| <b>企</b>                | ● □ □ | ش<br>ف                |           |        |                |         |        |             |                                                                                                    |        |          |

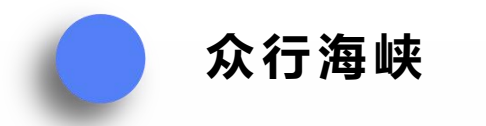

# "众行海峡" ——学费信息显示

• 页面显示学生信息及缴费金额,包含学费的具体明细。

| 1:45 😻 🔜     | 🛈 🗢 äul 🖽 4  |
|--------------|--------------|
|              |              |
| 学费信息确认       |              |
| 学校名称:        |              |
| 班 级:         |              |
| 姓 名:         |              |
| 学 号:         |              |
| 身份证号:        |              |
| 手机号:         |              |
| 待线           | 激金额: 1018.00 |
| <br>账单详情     |              |
| ○ 待缴账单1      | 1000.00      |
| 项目1:         | 300. 00      |
| 项目2:         | 700.00       |
| 备注: 项目1为学杂费, | 项目2为课本费      |
| ─ 待缴账单2      | 237. 67      |
| 项目1:         | 300.00       |
| 项目2:         | 700.00       |
| 备注           |              |
| ④ 待缴账单3      | 400.00       |
|              |              |

#### 请选择缴费方式:

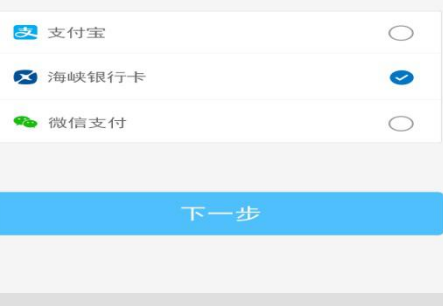

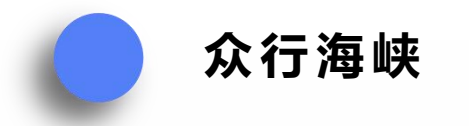

# "众行海峡" ——支付宝代缴

- 页面显示学生信息及缴费金额,选择支付方式:支付宝、微信、银联或海峡银行 卡支付
- 如选择支付宝支付,页面自动跳转到支付宝APP(如未下载,请在缴费前下载并登陆)。完成支付后,**需返回**众行海峡APP中,当页面显示缴费成功,缴费完成。

| <mark>冬</mark> 支付宝 | 0 |
|--------------------|---|
| 🔀 海峡银行卡            |   |
| 🎭 微信支付             | 0 |
|                    |   |
| 下一步                |   |

| Q. 蚂蚁借呗         扫一扫   付钱 | ●       |          |
|--------------------------|---------|----------|
|                          | ¥<br>收钱 |          |
| 扫─扫 付钱                   | 收钱      | 卡包       |
| (¥) □                    |         |          |
|                          |         | Ť        |
| 转账信用卡还款                  | 充值中心    | 余额宝      |
| × 确i                     | 认付款     | C        |
| V                        | 0.10    |          |
| 大年期41月 日本11月             | 0.10    |          |
| 订单信息                     |         | 学费缴      |
| 付款方式                     | 招商银行信用  | 月卡(3391) |
| 推荐用花呗,笔笔可挖               | 2宝      | 立即使用     |

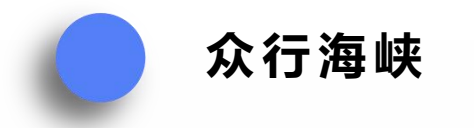

### "众行海峡" ——微信代缴

• 微信支付,跳转到微信APP,点击立即支付,输入密码,确认完成支付,**需返回**众 行海峡APP中,当页面显示缴费成功,缴费完成。

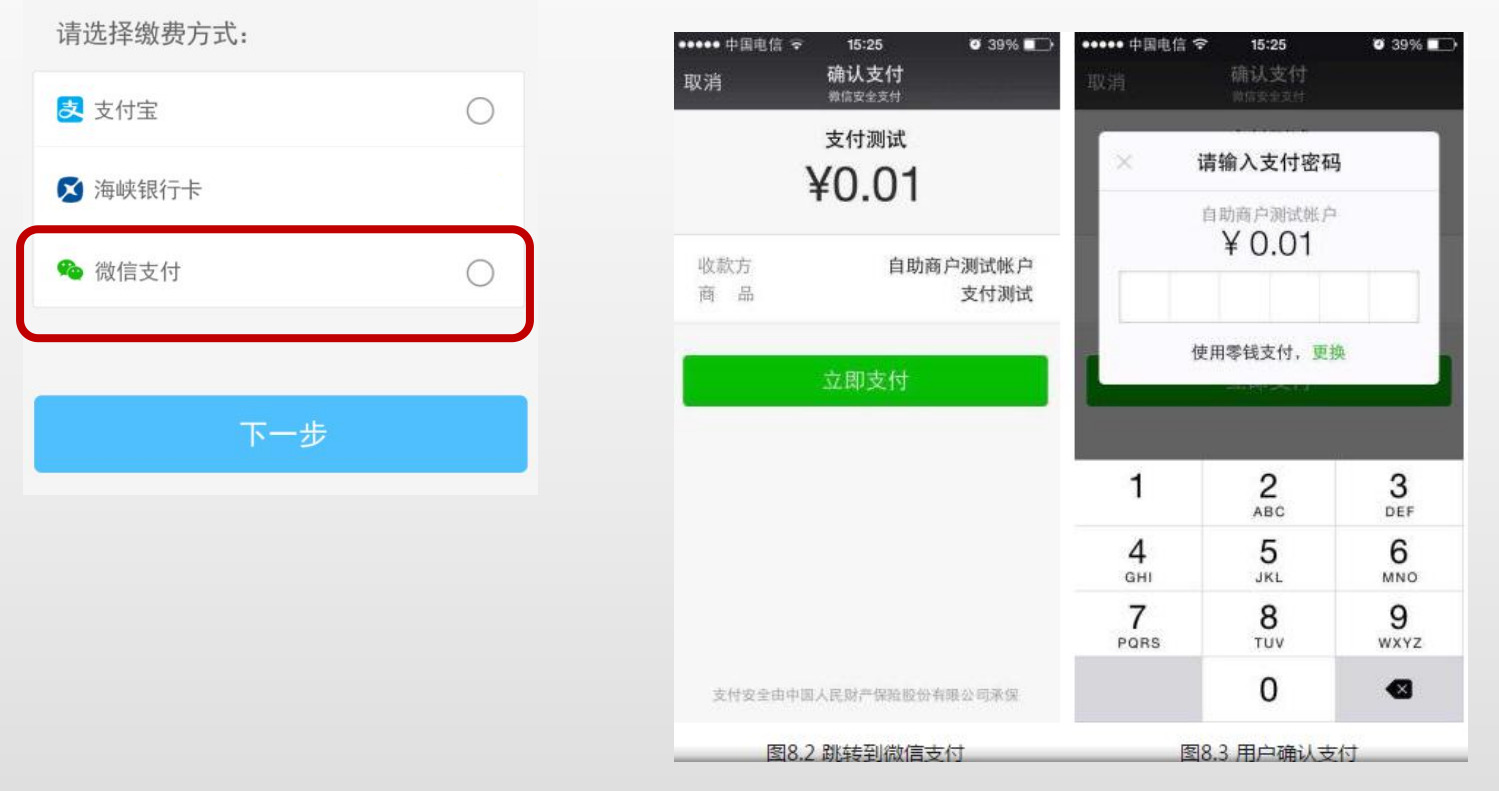